如何進入使用高雄市政府教育局資訊入口網及 WEBITR 差勤系統高雄市政府教育局資訊入口網網址:<u>https://portal.kh.edu.tw/</u>

| - VE             | ■ 113年0月20日至照二 ■ 甲原年七月十<br>高雄市政府教育局 資訊服務入口                                                 |
|------------------|--------------------------------------------------------------------------------------------|
| ➡] 登入            |                                                                                            |
| 帳號或身分證字號         | ▶ 首次登入時請注意:                                                                                |
| 密碼/注意大小寫         | 高雄市的 <mark>非營利、準公共、私立幼兒園</mark> 「沒有也不可申請」本站帳號,若您屬於上述單位,並有教育局公文要求貴單位登入<br>答钮服務入口,持反軸給公文承辦人。 |
| 圖片驗證碼            | 員前1000分八口,时仅达四乙又承册八。                                                                       |
| 17967            | ▶ 網站近期改版中·若遇有版面或功能不正常情形·請按Ctrl+Shift+R重新整理頁面。                                              |
| <b>◀))</b> 驗證碼語音 | _                                                                                          |
| 登入               | 「「好書悅讀」                                                                                    |
| 忘記               | (2)11年前前の<br>4555 <b>655</b> / 十一〇千                                                        |

## ※第1次登入(介聘調任本校亦同)

第1次使用請點選「忘記」鈕,如下畫面

| 高雄市政府教育局 資訊                                                                  | 服務入                                   |                                       |                                  |                                  | 普頁 > 忘記個人:                |
|------------------------------------------------------------------------------|---------------------------------------|---------------------------------------|----------------------------------|----------------------------------|---------------------------|
| 🥟 忘記個人密碼                                                                     |                                       |                                       |                                  |                                  |                           |
|                                                                              | 身分證字號:                                |                                       |                                  |                                  |                           |
|                                                                              | 電子信箱:                                 |                                       |                                  |                                  |                           |
|                                                                              | 驗證碼:                                  | _4111_                                |                                  |                                  |                           |
|                                                                              | 寄出郵件                                  | 返回                                    |                                  |                                  |                           |
| ) 說明                                                                         |                                       |                                       |                                  |                                  |                           |
| • 更換新單位時,請先確認學校人事有無在資訊                                                       | <b>履務入口的「人事行</b> ]                    | 段」繋您建立個人資:                            | 料,否則即使輸入                         | 身分證及信箱習                          | 皆會顯示「查無此                  |
| 料」。<br>當您第一次使用資訊服務入口時,請先在此設<br>依驗證碼內容填入4個英數字(不分大小寫)<br>當您忘記個人密碼時,可以在上述欄位中填入( | 定密碼,請在上述欄↑<br>後,點選「寄出郵件<br>固人身分證字號,以) | 立中填入個人身分證:<br>」按鈕,系統將立即<br>及先前設定於資訊服; | 字號,以及人事在<br>發送一封協助您計<br>務入口「個人資料 | E「人事行政」<br>段定密碼的郵件。<br>4」中的信箱(如2 | 「您設定的信箱,<br>、<br>不確定請詢問責單 |
| 位人事或資訊執密),並依驗證碼內容填入4個<br>•本系統所發送的電子郵件,其有效時間僅24 /J                            | 英數字(不分大小寫<br>時,敬請把握時效!                | ) , 系統將立即發送                           | 5一封協助您修改                         | 密碼的郵件。                           |                           |
| <ul> <li>假如您覺得目前顯示之「驗證碼」不易辨識的計</li> <li>假如您遲遲無法收到協助修改來碼的郵件,可認</li> </ul>     | 舌,請用滑鼠去點擊<br><sup>堅</sup> 洽貴機關人事詢問    | 呈現「驗證碼」的小<br>「檢查碼」,並點選                | 圖,即可更換其他<br>「輸入檢查碼,鍵             | b的「驗證碼」。<br>車結以設定率碼。             |                           |
|                                                                              |                                       |                                       | May Star Mill 1 MA               | THE PARK ALL THE MID             |                           |

輸入身證號、電子信箱(報名時所填寫信箱)、驗證碼後,點選「寄出郵件」, 並請至設定電子信箱接收相關資料及「檢查碼」,假如您遲遲無法收到協助 修改密碼的郵件,可逕洽人事室詢問「檢查碼」。

## ※再重新進入本系統 ,再次點選「忘記」鈕

|                          | <b>/ (</b> a | ■ 113年8月20日至第二 ■ 甲原年七月+-<br>雄市政府教育局 資訊服務入口                                                 |  |  |  |  |  |  |  |
|--------------------------|--------------|--------------------------------------------------------------------------------------------|--|--|--|--|--|--|--|
| ➡] 登入                    |              | 💬 訊息看板                                                                                     |  |  |  |  |  |  |  |
| 帳號或身分證字號                 |              | ▶ 首次登入時請注意:                                                                                |  |  |  |  |  |  |  |
| 密碼/注意大小寫                 | Ø            | 高雄市的 <mark>非營利、準公共、私立幼兒園</mark> 「沒有也不可申請」本站帳號,若您屬於上述單位,並有教育局公文要求貴單位登入<br>答知照路入口,時后時後公式老辦人。 |  |  |  |  |  |  |  |
| 圖片驗證碼                    |              | 具的mmmAAT 的区域的AAT                                                                           |  |  |  |  |  |  |  |
| 17967                    |              | ► 網站近期改版中·若遇有版面或功能不正常情形·請按Ctrl+Shift+R重新整理頁面。                                              |  |  |  |  |  |  |  |
| <b>◀)</b> 驗證碼語音          |              | -                                                                                          |  |  |  |  |  |  |  |
| 登入                       |              |                                                                                            |  |  |  |  |  |  |  |
| <b>忘記</b><br>※首次使用請點選「忘記 | 3.           | 極簡 生 活                                                                                     |  |  |  |  |  |  |  |

## 點選 輸入檢查碼 (藍色文字)

| 民國 113 年 8 月 20 日 星期二 県暦 甲辰年七月十七                                                                                                    |
|----------------------------------------------------------------------------------------------------|
|                                                                                                    |
| 風間細胞の教育の見可以が分入日                                                                                                    |
|                                                                                                    |
| 首頁 > 忘記個人空碼                                                                                                    |
| ▶ 忘記個人密碼                                                                                                    |
| 身分證字號:                                                                                                    |
| 電子信箱:                                                                                                    |
| 驗證碼:                                                                                                    |
| 寄出郵件返回                                                                                                    |
| ● 說明                                                                                                    |
| • 更換新單位時,請先確認學校人事有無在資訊服務入口的「人事行政」幫您建立個人資料,否則即使輸入身分證及信箱皆會顯示「查無此資                                                                                                    |
| 料」。                                                                                                    |
| <ul> <li>富您第一次使用資訊服務人口時,請先在此設定密碼,請在上述欄位中填人個人身分證字號,以及人事在,人事行政」幣您設定的信箱,並<br/>依驗證碼內容填入4個英數字(不分大小寫)後,點選「寄出郵件」按鈕,系統將立即發送一封協助您設定密碼的郵件。</li> </ul>                          |
| • 當您忘記個人密碼時,可以在上述欄位中填入個人身分證字號,以及先前設定於資訊服務入口「個人資料」中的信箱(如不確定請詢問貴單                                                                                                    |
| 位人事或資訊執密),並依驗證碼內容填入 4 個英數字(不分大小寫),系統將立即發送一封協助您修改密碼的郵件。<br>• 太多统所發送的雪子郵件,其有效時間僅 24 小時,說讀把提時效!                                                                         |
| <ul> <li>假如您覺得目前顯示之「驗證碼」不易辨識的話,請用滑鼠去點擊呈現「驗證碼」的小<mark>圖,即可更換其</mark>他的「驗證碼」。</li> </ul>                                                                               |
| <ul> <li>假如您遲遲無法收到協助修改密碼的郵件,可逕洽貴機關人事詢問「檢查碼」,並點選「<u>輸入檢查碼」</u>題結以設定密碼。</li> <li>如果此舉仍然無法順利重設密碼,請與教網中心斯爾璉老師聯繫(傳統雷話:713-6536 ext 26, 網路電話:923-93611 ext 26)。</li> </ul> |
| ▲、自然時、以及「長木理 和蛇家理。里然剛器「虎虎」 4.                                                                                                    |
| 制八才 證 號 、 以 及 ·                                                                                                    |
| 民國 113 年 8 月 20 日 星期二 民間 申長年七月十七                                                                                                    |
| <b>米</b> 高雄市政府教育局 <b>谷訊 服 释 入 口</b>                                                                                                    |
|                                                                                                    |

|          |        | 首頁 > 重剧 | 设個人密碼 |
|----------|--------|---------|-------|
| 🔎 重設個人密碼 |        |         |       |
|          |        |         |       |
|          | 身分證字號: |         |       |
|          | 檢查碼:   |         |       |
|          | 新密碼:   |         |       |
| 重複       | 輸入新密碼: |         |       |
|          |        |         |       |

依修改密碼重新進入系統後 若有要再次修改密碼,則點選【個人服務】/ 【個人資料】/【異動個人密碼】

|                                         | 返回首頁 🖌                                 | 個人服務 🐱         | 行政服務 🖌 業務網站 🖌 好用資訊 🖌                                 |  |  |  |  |
|-----------------------------------------|----------------------------------------|----------------|------------------------------------------------------|--|--|--|--|
|                                         |                                        | 個人資料           | 異動個人資料   20日 星期二 県語 甲辰年七月十七                          |  |  |  |  |
|                                         | 高雄市政府教                                 | 個人帳號&OpenID    | 異動個人密碼                                               |  |  |  |  |
|                                         | HE ALL DESCRIPTION                     | 無線上網           | 瀏覽操作紀錄                                               |  |  |  |  |
|                                         | 1                                      |                |                                                      |  |  |  |  |
| ▲ 常用功能                                  |                                        | 教學資源與軟體        | 💬 訊息看板                                               |  |  |  |  |
| • WebITR关勒系统                            | ► 首次登)<br>高雄市的 <mark>非</mark><br>資訊服務入 | 快易通(OpenID)    |                                                      |  |  |  |  |
| <ul> <li>EDUCASE教育百寶箱</li> </ul>        |                                        | 線上學習網(OIDC)    | <mark>園</mark> 「沒有也不可申請」本站帳號·若您屬於上述單位·並有教育局公文要求貴單位登入 |  |  |  |  |
| <ul> <li>電子公告</li> <li>志留填報</li> </ul>  |                                        | 達學堂(OpenID)    | •                                                    |  |  |  |  |
| <ul> <li> 甄選公告</li> </ul>               | ▶ 網站近其                                 | 班級網站           | 能不正常情形·請按Ctrl+Shift+R重新整理頁面。                         |  |  |  |  |
| <ul> <li>人事行政</li> <li>市内公開</li> </ul>  |                                        | E-game(OpenID) |                                                      |  |  |  |  |
| <ul> <li>工作指派</li> </ul>                |                                        | GO服務(OIDC)     |                                                      |  |  |  |  |
| <ul> <li>行政網站</li> <li>拉網管理</li> </ul>  |                                        | 站內文字簡訊         | 「「好書悅讀」                                              |  |  |  |  |
| <ul> <li>1X約日年</li> <li>線上預約</li> </ul> | 捉加法                                    | 備忘錄            |                                                      |  |  |  |  |
| • 班級網站                                  | 極簡                                     | 生活             | _                                                    |  |  |  |  |

## ※OpenID 也是在此【個人服務】內下去查看。

|                                        | 返回首頁 🗸 | 個人服務 👻         | 行政服務 💙 業務網站 💙 好用資訊 💙                                 |
|----------------------------------------|--------|----------------|------------------------------------------------------|
|                                        |        | 個人資料           |                                                      |
|                                        | 高雄市政府教 | 個人帳號&OpenID    |                                                      |
|                                        |        | 無線上網           |                                                      |
|                                        |        | 電子郵件           | 皇出                                                   |
| の 常用功能                                 |        | 教學資源與軟體        | 💬 訊息看板                                               |
| • WebITR差勤系統                           | 、苦力感)  | 快易通(OpenID)    |                                                      |
| <ul> <li>EDUCASE教育百寶箱</li> </ul>       | 高雄市的非  | 線上學習網(OIDC)    | <mark>園</mark> 「沒有也不可申請」本站帳號·若您屬於上述單位·並有教育局公文要求貴單位登入 |
| <ul> <li>電子公告</li> <li>素單值報</li> </ul> | 資訊服務入  | 達學堂(OpenID)    | •                                                    |
| • 甄選公告                                 | ▶ 網站近期 | 班級網站           | 能不正常情形·請按Ctrl+Shift+R重新整理頁面。                         |
| <ul> <li>人事行政</li> <li>市内介聘</li> </ul> |        | E-game(OpenID) |                                                      |
| <ul> <li>工作指派</li> </ul>               |        | GO服務(OIDC)     |                                                      |
| <ul> <li>行政網站</li> <li>校綱管理</li> </ul> |        | 站內文字簡訊         | ■ 好書悅讀                                               |
| • 12 周日<br>• 線上預約                      | 能加速    | 備忘錄            |                                                      |

【WEBITR 差勤系統】

出勤起訖時間: 本校兼行政教師、職員工出勤早上7:30至下午16:30 高中部專任教師兼導師早上8:00至下午16:00 國中部專任教師兼導師早上8:00至下午16:00(其中配合學生早 自習07:30-08:00配合到校班級經營管理) 專任教師、代理教師早上8:00至下午16:00 若要請假,請務必先尋找職務代理人並告知教務處教學組,以利 課務安排,並至WEBITR差勤系統辦理請假。(代課教師請假無須

上系統,惟請假前請務必先告知教務處以利後續課務調整)

|                                                                                  | 返回首頁 🖌 個                                         | 人服務 🐱 行政                                                                                   | 服務 💙 業務網站                        | ✔ 好用資訊 ✔                   |                |  |  |
|----------------------------------------------------------------------------------|--------------------------------------------------|--------------------------------------------------------------------------------------------|----------------------------------|----------------------------|----------------|--|--|
|                                                                                  |                                                  |                                                                                            |                                  | 民國 113年8月20日星              | 星期二 展暦 甲辰年七月十七 |  |  |
| K                                                                                | 高雄市政府教育局                                         | 資訊服                                                                                        | 務入口                              |                            | 仁武高中           |  |  |
|                                                                                  |                                                  |                                                                                            |                                  |                            | 登出             |  |  |
| ⑦ 常用功能                                                                           |                                                  |                                                                                            | 💬 訊息看板                           |                            |                |  |  |
| <ul> <li>WebITR差勤系統</li> <li>EDUCASE教育百寶箱</li> <li>電子公告</li> <li>表單填報</li> </ul> | ▶ 首次登入時請注<br>高雄市的 <mark>非螢利</mark> 、<br>資訊服務入口・誹 | ▶ 首次登入時請注意:<br>高雄市的非營利、準公共、私立幼兒園「沒有也不可申請」本站帳號,若您屬於上述單位,並有教育局公文要求貴單位登入<br>資訊服務入口,請反映給公文承辦人。 |                                  |                            |                |  |  |
| <ul><li> 甄選公告</li><li> 人事行政</li></ul>                                            | ▶ 網站近期改版中                                        | □ · 若遇有版面或功能不ī                                                                             | E常情形・請按 <mark>Ctrl+Shift+</mark> | R重新整理頁面。                   |                |  |  |
|                                                                                  |                                                  |                                                                                            |                                  |                            |                |  |  |
|                                                                                  | ▲ 首頁 差勤 費用                                       |                                                                                            | 🗩 0則訊息   🖪                       | 】出勤刷卡   🚦 系統文件   💄         | 3人員切換   登出     |  |  |
| 差假申請 差勤作業 • 個人實                                                                  | 料 - 輪班作業(舊) - 值班                                 | 作業 - 線上教學                                                                                  |                                  |                            |                |  |  |
| 差假申請                                                                             |                                                  |                                                                                            |                                  |                            |                |  |  |
| 申请人: 教務處                                                                         | <ul> <li>         黄裕斌 &gt; 其他     </li> </ul>    |                                                                                            |                                  |                            |                |  |  |
|                                                                                  | 今日上班卡:                                           |                                                                                            |                                  | (其他假別 »                    |                |  |  |
|                                                                                  | 加班                                               |                                                                                            | 出國或赴大陸                           | 出差                         |                |  |  |
|                                                                                  |                                                  |                                                                                            |                                  | 公出                         |                |  |  |
|                                                                                  | 加班補休                                             | 休假                                                                                         | 公假                               | 病假<br><sup>剩餘:14日0小時</sup> |                |  |  |

建議:

系統操作或有其他疑義,可向已在本校任職過之代理教師洽問瞭解。